## mijnPIN

## Een logo vervangen op het (elektronische) bonnetje

Stap 1. Log in op https://www.mypos.eu/nl/login en ga naar Terminals in het navigatiemenu

Tip: rechtsboven in het login scherm kunt u de taal wijzigen of rechtsonder wanneer u bent ingelogd.

| POS                                        |
|--------------------------------------------|
| ☐ Snelle Acties Voeg een verkooppunt toe × |
| 페 Dashboard                                |
| 🕞 Rekeningen                               |
| ාජී Ontvang Betalingen                     |
| ligen Voer Betalingen Uit                  |
| 🛱 Terminals                                |

Stap 2. Klik op de instellingen van de terminal waarvan u de bon wilt instellen

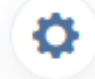

**Stap 3.** Ga naar de onderkant van de pagina waar u de bon instellingen vind. Vervolgens kunt u onder het kopje klantlogo eenvoudig uw logo uploaden. Let erop dat uw logo automatisch wordt omgezet naar zwart wit, (kleur)overgangen kunnen hierdoor niet of minder goed worden weergegeven.

| Bon instellingen                                                                   |                                                                                                    |
|------------------------------------------------------------------------------------|----------------------------------------------------------------------------------------------------|
|                                                                                    | BON AANPASSEN                                                                                                    |
|                                                                                    | Geen logo Standaardlogo Klantlogo *                                                                                                    |
| VOORBEELD<br>CITY NAME<br>1000, SAMPLE ADDRESS<br>1000, SAMPLE ADDRESS             | Zet hier een bestand neer of kilk om te uploaden.<br>Bestandsformaten: *jpg, *jpeg, *,png, *,bmp<br>Maximale lengte - 50 tekens : 64MB |
| MERCHANT-ID 9004995/<br>MERCHANT-ID 000000000XXX<br>DATUM 14/07/2019 TIJD 20:28:20 | * Ondersteund voor software versie 2.18 en hoger                                                                                       |
| MAESIKU<br>CARD N: XXXX-XXXX-1234<br>DOE/JOHN<br>CARD READ                         | Adres 1                                                                                                    |
| BETALING<br>BEDRAG 200.00 EUR                                                      | Volledig adres     Alleen stad en land                                                                                                 |
|                                                                                    | VOETTEKST BON                                                                                                    |
| THANK 2001                                                                         | Geen voettekst  Standaard voettekst  Aangepaste voettekst                                                                              |
|                                                                                    | * Ondersteund voor software versie 3.09 en hoger                                                                                       |

Let op! Deze wijziging is pas definitief na een update van uw terminal. Ga hiervoor naar het instellingenmenu van uw terminal en kies voor de optie controleren op update. Hierna zal het nieuwe logo worden weergegeven tijdens transacties.